## **Formulas in Macros**

CIMCO Edit5 Professional can now calculate and output values based upon a user input value. This has many uses and increases the power of the macro function.

Please copy Formulas.mac to C:\cimco\cimcoedit5\types. Start CIMCO Edit5 and select Formulas in the drop down list

| CIMCO Edit v5.5 - [Untitled]                          |                                                                                    |
|-------------------------------------------------------|------------------------------------------------------------------------------------|
| File Edit NC Functions Transmission CNC-Calc          | : <u>B</u> ackplot File C <u>o</u> mpare <u>S</u> etup <u>W</u> indow <u>H</u> elp |
| 📄 💕 - 🔚 🐚 Formulas 🗸                                  | 1                                                                                  |
| 💸 🍋 • 🖀 📮 🖄 🚔 • 🕋 🖡 🊳                                 | Trig Functions 🗸 🔍 🖓 🏢                                                             |
| Ki Untitled                                           |                                                                                    |
| NC-Assistant                                          | Insert: Trig Functions                                                             |
| Description:                                          | Parameters for 'Trig Functions'                                                    |
|                                                       |                                                                                    |
|                                                       | 3, Input Value                                                                     |
|                                                       | 3.141593 PI                                                                        |
|                                                       | 0.5 Sine                                                                           |
|                                                       | 0.866025 Cosine                                                                    |
|                                                       | 0.57735 Tan                                                                        |
|                                                       | 0.0 Asine                                                                          |
|                                                       | 0.0 Acos                                                                           |
|                                                       | 88.090848 Atan                                                                     |
|                                                       | 534323729 Sinh                                                                     |
|                                                       | 534323729 Cosh                                                                     |
|                                                       | 1.0 Tanh                                                                           |
|                                                       | 1.477121 Log                                                                       |
| Curcles / Macros                                      | 3.401197 Ln                                                                        |
| Cycles / Macros                                       | 30.0 Abs                                                                           |
| Feed and speed                                        |                                                                                    |
| Drill death                                           | 5.477226 Square root                                                               |
| Spindle speed given css and diameter                  | m n                                                                                |
| Degrees to Radians                                    | 3U Floor                                                                           |
| Inches to mm                                          | 10 Sign                                                                            |
| mm to Inches                                          | 1.0 Jign                                                                           |
| Circle area                                           |                                                                                    |
| Circle circumference                                  | Default Cancel OK                                                                  |
| Macro B Circle                                        |                                                                                    |
| Degrees per minute given reedrate (Rotary only)       |                                                                                    |
| Peedrate given degrees per minute (Hotary only)       |                                                                                    |
| Degrees per minute for Linear with notary Axis motion |                                                                                    |
|                                                       |                                                                                    |

The formulas are used much the same as variables, and are called @N as opposed to \$N, and allow the same formatting. To add a formula, enter the macro setup and press the "Add Formula button". Build your formula inside the {}

Example of Circle area calculation

@2{\$1\*\$1\*PI}

This Formula takes the user input value \$1 and multiples it by itself and then multiplies it by Pi.

The formulas supports \* / + - % (for modulus), nested expressions using () and the following trigonometric functions: abs,acos,asin,atan,cos,cosh,floor,In,Iog,sign,sin,sinh,sqrt,tan and tanh.

PI can be used instead of entering 3.1415.

Angles are in degrees

## Please use () for the input values in the trig functions eg sin(\$1)

If you only need to output the calculated value into the NC program include all your user input values inside the formula expression. When the Circle Area macro below is run only the @2 variable is output into the NC program

| Macro Setup               |                                                                                                   |                    |                                                                     |               | ? 🔀        |
|---------------------------|---------------------------------------------------------------------------------------------------|--------------------|---------------------------------------------------------------------|---------------|------------|
| Machine Type:<br>Formulas | Macro definition<br>92 {PI*SI*SI}<br>C<br>Info variable:<br>\$DATE - Date<br>Description:<br>Area |                    | Add Info Add F                                                      | formula Add L | Iser Input |
|                           | Prefix                                                                                            | Minc               | Default value:                                                      | Decimals:     | 10,000     |
|                           | Area=                                                                                             |                    |                                                                     | 3             | ~          |
|                           | Suffix                                                                                            | Max:               |                                                                     | Digits        |            |
|                           |                                                                                                   |                    |                                                                     | Any           | ~          |
| Add Rename T              | Parameter is require<br>Insert with sign<br>Allow negative valu<br>Do not insert empty            | ed<br>Ies<br>lines | Allow letters <ul> <li>Remember value</li> <li>Uppercase</li> </ul> |               |            |
| CIMCO<br>Integration      |                                                                                                   |                    |                                                                     | (             | OK         |

| 🙀 CIMCO Edit v5 - [Untitled *]                                                                                                    |                                                                                                    |  |
|----------------------------------------------------------------------------------------------------|----------------------------------------------------------------------------------------------------|--|
| Ele Edit NC Functions Transmission QNC-Calc                                                                                                    | : Backplot File Compare Setup Window Help                                                                                                |  |
| 📄 🍰 - 🔛 🙀 Formulas 🔹                                                                                                    | · 🗃 📕 💃 🖻 🛍 🖙 🗠 🎒 🔍 🛠 🛠 🖬 🖕                                                                                                    |  |
| ■ 疑 田 湖 淡 話 国 ■ ■                                                                                                    | 🎏 🛛 😦 🚳 🗐 Circle area 🔹 🔍 🖓 🃰 🛗                                                                                                    |  |
| 📑 📬 • 🖆 📕 🖻 🧉 🖆 🖕                                                                                                    |                                                                                                    |  |
| Lintitled *                                                                                                    |                                                                                                    |  |
| NC-Assistant A                                                                                                    | irea=314.159                                                                                                    |  |
| Modify                                                                                                    | Parameters for Circle area  Parameters for Circle area  Parameters for Circle area  area  area  b = Optional parameter Default Cancel OK |  |
| Cycles / Macros                                                                                                    |                                                                                                    |  |
| Ting Functions<br>Feed and speed<br>Dnil depth<br>Degrees per minute<br>Spindle speed given css and diameter<br>Degrees to Radians<br>Inches to mm<br>MM to Inches |                                                                                                    |  |

You can choose to hide the results of the calculations on the macro dialog. This is a global setting and all your macros will not show the results on the dialog

| Setup: General                                                                                                    |                                                                                                    |                                                                                                    | ? 💌 |
|----------------------------------------------------------------------------------------------------|----------------------------------------------------------------------------------------------------|----------------------------------------------------------------------------------------------------|-----|
| Setup: General<br>General<br>Colors<br>Printing<br>File types<br>Colors<br>Block numbers<br>Load/Save<br>File compare<br>Machine<br>Backplot<br>CNC-Calc<br>Other<br>Global Colors<br>External Commands<br>Plugins | General         General program settings         Image:         Image: <t< th=""><th><ul> <li>Open file multiple times</li> <li>Show full path in title</li> <li>Specify name when receiving</li> <li>Always show all files (*.*)</li> <li>Re-open files</li> <li>Remember cursor position</li> <li>Confirm program exit</li> <li>Hide 'Download Latest Version'</li> <li>Show file size in:</li> <li>Show size in bytes</li> <li>Number of linefeed characters:</li> <li>Mazatrol Viewer Decimals:</li> <li>4</li> </ul></th><th></th></t<> | <ul> <li>Open file multiple times</li> <li>Show full path in title</li> <li>Specify name when receiving</li> <li>Always show all files (*.*)</li> <li>Re-open files</li> <li>Remember cursor position</li> <li>Confirm program exit</li> <li>Hide 'Download Latest Version'</li> <li>Show file size in:</li> <li>Show size in bytes</li> <li>Number of linefeed characters:</li> <li>Mazatrol Viewer Decimals:</li> <li>4</li> </ul> |     |
|                                                                                                    | Help                                                                                                    | Default Cancel                                                                                                    | OK  |

Here is a macro with the results being shown

| CIMCO Edit v5 - [Untitled *]                                                                         |                                                                                                    |
|----------------------------------------------------------------------------------------------------|----------------------------------------------------------------------------------------------------|
| Elle Database Edit NC Functions                                                                      | Iransmission GNC-Calc Backplot File Compare Setup Window Help                                                                                                    |
| 📄 🥩 🔚 🔂 Formulas                                                                                     | · 🖬 🕺 🎝 🕰 🗠 🗠 🥌 🔍 🏹 🗖 ·                                                                                                    |
|                                                                                                    | 💈 👎 🐺 🚥 💂 🋐 🖄 LATHE Spindle speed given CSS and Diameter 🕞 🔍 🤗 🛄 🖆 💂                                                                                                    |
| 🖹 🍋 · 🖀 🛔 🗋 🧉 · 🖆                                                                                    |                                                                                                    |
| Unbiled *                                                                                            |                                                                                                    |
| CSS=50. (meters/min)<br>DIA=5(mm)<br>FEED=.5(mm/rev)<br>SPEED=3183. (rev/min)<br>FEED=1591.5(mm/min) | Insert: LATHE Spindle speed given CSS and Diameter  Parameters for 'LATHE Spindle speed given CSS and Diameter'  *  O CSS (G96 meters/min)  *  5 Diameter (mm)  5 Feed rate (G98 mm/rev)  3183 Spindel Speed Formula variables being 1591.5 FEED(mm/min)  *  O Concel DK |

This is the same macro without the results being shown. The output is the same in the NC file but the dialog does not show the calculated values. This can be useful if you have many calculated values in the macro.

| Elle Database Edit NC Functions                                                                    | Iransmission QNC-Calc Backplot File Compare Setup Window Help<br>• 🖀 📕 🔀 🖆 🖄 🕬 🖓 🥥 🧟 🥥 🖓                                                                                                    |
|----------------------------------------------------------------------------------------------------|----------------------------------------------------------------------------------------------------|
| 闘闘闘闘湯湯                                                                                             | 🕱 👎 🛱 🔍 🚦 🋐 🕾 LATHE Spindle speed given CSS and Diameter 🕞 🔍 🕸                                                                                                    |
| 🛐 📬 📲 📓 📓 💣 • 🖆                                                                                    |                                                                                                    |
| (3) Untitled *                                                                                     |                                                                                                    |
| CSS=50.(meters/min)<br>DIA=5(mm)<br>FEED=.5(mm/rev)<br>SPEED=3183.(rev/min)<br>FEED=1591.5(mm/min) | Insert: LATHE Spindle speed given CSS and Diameter Parameters for 'LATHE Spindle speed given CSS and Diameter'  Parameters for 'LATHE Spindle speed given CSS and Diameter'  CSS (G96 meters/min)  5 Diameter (mm)  5 Feed rate (G98 mm/rev)  • • Optional parameter Default Cancel OK |

There is an option to display the formula results for each macro individually. If the "Hide NC Assistant formula result" is ticked in General settings it will override the macro setup option

| Macro Setup                                                                                 |                            |            |                    |                       | ? 🔀   |
|---------------------------------------------------------------------------------------------|----------------------------|------------|--------------------|-----------------------|-------|
| Machine Type:                                                                               | Macro definition           |            |                    |                       |       |
| Formulas                                                                                    | 02{PI* <mark>01</mark> *0] | <b>L</b> } |                    |                       | ~     |
| Feed and speed<br>Drill depth<br>Degrees per minute<br>Spindle speed given css and diameter |                            |            |                    |                       | 2     |
| Inches to mm                                                                                | <                          |            |                    |                       | >     |
| MM to Inches                                                                                | Info variable:             |            |                    |                       |       |
| Circle area                                                                                 | \$DATE - Date              |            | Add Info Add I     | Formula Add User      | Input |
| Circle circumference                                                                        |                            |            |                    |                       |       |
| Macro B Circle                                                                              | Description                |            |                    |                       |       |
|                                                                                             | Area                       |            |                    |                       |       |
|                                                                                             | Prefix                     | Minc       | Default value:     | Decimals:             |       |
|                                                                                             | Area=                      |            |                    | As specified          | ~     |
|                                                                                             | Suffix                     | Мак        |                    | Digits                |       |
|                                                                                             |                            |            |                    | Any                   | ~     |
| < >                                                                                         | Parameter is re            | quired     | Allow letters      |                       |       |
|                                                                                             | Dinsert with sign          |            | Remember value     |                       |       |
| Add Rename 1                                                                                |                            |            |                    |                       |       |
|                                                                                             | Allow negative             | values     | I Uppercase        |                       |       |
|                                                                                             | Do not insert er           | mpty lines | Hide formula resul | lts (in entire macro) |       |
| CIMCO<br>Integration                                                                        |                            |            |                    |                       | OK    |

## Formatting of formula values

The formatting of formula values is the same as for normal user input values

| acro dennition                                                   |               |                                        |                                         |
|------------------------------------------------------------------|---------------|----------------------------------------|-----------------------------------------|
| @2{PI <b>*81*81</b>                                              | D             |                                        | 2                                       |
| <                                                                |               |                                        | >                                       |
| info variable:                                                   |               |                                        |                                         |
| \$DATE · Date                                                    |               | Add Info Add                           | Formula Add User Input                  |
| Description:<br>Area                                             |               |                                        |                                         |
| Prefix:                                                          | Min:          | Default value:                         | Decimals:                               |
| Area=                                                            |               |                                        | As specified                            |
|                                                                  | bil mus       |                                        | 1 2 1 1 1 1 1 1 1 1 1 1 1 1 1 1 1 1 1 1 |
| Suffix                                                           | MidX.         |                                        | Digits                                  |
| Suffix                                                           |               |                                        | Digits<br>Any                           |
| Suffix<br>Parameter is rec                                       | juired        | Allow letters                          | Any N                                   |
| Suffix<br>Parameter is rec<br>Insert with sign                   | guired        | Allow letters                          | Digits<br>Any                           |
| Suffix<br>Parameter is rea<br>Insert with sign<br>Allow negative | juired values | Allow letters Remember value Uppercase | Digits<br>Any                           |

You can also select "as specifed" for the number of decimals for formula values. If you enter 10 (no decimal point) as the user input the formula value will be formatted with no decimal point when it is output in the NC file. If you enter 10. (with decimal point) the formula value is output with the decimal point.

Please check the results of the formulas carefully to make sure you are getting the correct value and format.

## **Outputting Fanuc macro B variables.**

The macros can output any text. If you need to output a Fanuc Macro B variable eg #1 you may need to include an extra # in front of the variable. The # symbol is used by the macros to output a line number and by putting an extra # it stops the line number being output. Please see the Macro B Circle macro in the supplied file

.

|                                                                                |                                                                                                    |                                                        |                | ?                                                                   |
|--------------------------------------------------------------------------------|----------------------------------------------------------------------------------------------------|--------------------------------------------------------|----------------|---------------------------------------------------------------------|
| achine Type:                                                                   | Macro definition                                                                                                    |                                                        |                |                                                                     |
| Formulas 🗸                                                                     | G0 G54 G17                                                                                                    | XO YO ZO                                               |                |                                                                     |
|                                                                                |                                                                                                    |                                                        |                |                                                                     |
| Macro name                                                                     | ##1=0                                                                                                    | በ ፑ25 በ                                                |                |                                                                     |
| Trig Functions                                                                 | 01 111.0 11                                                                                                    | .0 120.0                                               |                | =                                                                   |
| Feed and speed                                                                 | WHILE[#1LE                                                                                                    | 1]DO1                                                  |                | _                                                                   |
| Drill depth                                                                    | $G_{1} = \frac{G_{1}}{G_{2}} = \frac{G_{1}}{G_{1}} = \frac{G_{1}}{G_{1}} = $ | 1 0                                                    |                |                                                                     |
| Spindle speed given css and diameter                                           | <b>##</b> 1= <b>#</b> 1+0.                                                                                                    | 1                                                      |                |                                                                     |
| Degrees to Radians                                                             | END1                                                                                                    |                                                        |                | *                                                                   |
| Inches to mm                                                                   | *                                                                                                    |                                                        |                | +                                                                   |
| Circle area                                                                    | Info upriable:                                                                                                    |                                                        |                |                                                                     |
| Circle circumference                                                           |                                                                                                    |                                                        |                | E                                                                   |
| Macro B Circle                                                                 | PDATE - Date                                                                                                    |                                                        |                |                                                                     |
| Degrees per minute given feedrate (R                                           | Description:                                                                                                    |                                                        |                |                                                                     |
| Feedrate given degrees per minute (R                                           | Description.                                                                                                    |                                                        |                |                                                                     |
| recorded given degrees per mindre (n                                           |                                                                                                    |                                                        |                |                                                                     |
| Degrees per minute for Linear with Ro                                          |                                                                                                    |                                                        |                |                                                                     |
| Degrees per minute for Linear with Ro                                          | Prefix:                                                                                                    | Min:                                                   | Default value: | Decimals:                                                           |
| Degrees per minute for Linear with Ro                                          | Prefix:                                                                                                    | Min:                                                   | Default value: | Decimals:<br>As specified                                           |
| Degrees per minute for Linear with Ro                                          | Prefix:                                                                                                    | Min:                                                   | Default value: | Decimals:<br>As specified                                           |
| Degrees per minute for Linear with Ro                                          | Prefix:<br>Suffix:                                                                                                    | Min:                                                   | Default value: | Decimals:<br>As specified<br>Digits<br>Any                          |
| Degrees per minute for Linear with Ro                                          | Prefix:                                                                                                    | Min:                                                   | Default value: | Decimals:<br>As specified -<br>Digits<br>Any -                      |
| Contract growth togged per minute (vi<br>Degrees per minute for Linear with Ro | Prefix:<br>Suffix:                                                                                                    | Min:<br>Max:<br>equired                                | Default value: | Decimals:<br>As specified<br>Digits<br>Any                          |
| Add     Rename                                                                 | Prefix:<br>Suffix:<br>Parameter is re                                                                                                    | Min:<br>Max:<br>equired                                | Default value: | Decimals:<br>As specified<br>Digits<br>Any                          |
| Add Rename                                                                     | Prefix:<br>Suffix:<br>Parameter is re<br>Insert with sign                                                                                                    | Min:<br>Max:<br>equired                                | Default value: | Decimals:<br>As specified<br>Digits<br>Any                          |
| Add Rename Copy Delete                                                         | Prefix:<br>Suffix:<br>Parameter is re<br>Insert with sign                                                                                                    | Min:<br>Max:<br>equired<br>n<br>evalues<br>empty lines | Default value: | Decimals:<br>As specified<br>Digits<br>Any<br>Its (in entire macro) |